Информируем Вас о том, что с 01.10.2020 в нашей школе будет вводиться новая система безналичной оплаты питания в школьной столовой. ПОСЛЕ ПОЛУЧЕНИЯ НОВОЙ ЕДИНОЙ КАРТЫ в личном кабинете на портале «Петербургское образование» Вы можете увидеть деление лицевого счета Вашего ребенка на 2 ОТДЕЛЬНЫХ БАЛАНСА: ГОРЯЧЕЕ ПИТАНИЕ и БУФЕТ. Таким образом, Вы можете осуществить выбор питания Вашего ребенка - <u>полноценное горячее</u> питанием или буфетная продукция, путем раздельного пополнения баланса.

ОБРАТИТЕ ВНИМАНИЕ: к «Горячему» относится ВСЯ продукция, произведенная в столовой – комплексные обеды, первые и вторые блюда (в т.ч. салаты), ВСЯ ВЫПЕЧКА (пирожки, ватрушки и пр.), чай и компоты.

К «Буфету» относятся все сладости (шоколад, конфеты, печенье и пр.). вода и соки в индивидуальной упаковке.

ПРОСИМ ВАС ОБРАТИТЬ ВНИМАНИЕ, ЧТО ВЕСЬ ОСТАТОК ДЕНЕЖНЫХ СРЕДСТВ, ПО ВАШЕМУ РЕБЕНКУ, БУДЕТ ПЕРЕНЕСЕН В НОВУЮ СИСТЕМУ НА БАЛАНС ГОРЯЧЕЕ ПИТАНИЕ.

ТАК ЖЕ (НА ТЕКУЩИЙ МОМЕНТ) НЕТ ВОЗМОЖНОСТИ ПОПОЛНИТЬ НОВУЮ ЕДИНУЮ КАРТУ ЧЕРЕЗ ПЛАТЕЖНЫЙ ТЕРМИНАЛ В ШКОЛЕ, Работа над исправлением данной ситуации идет, о ее завершении будет объявлено дополнительно

Если Вы хотите из уже имеющихся на балансе ГОРЯЧЕЕ ПИТАНИЕ денежных средств часть перевести на БУФЕТ (или обратно), Вы можете сделать это самостоятельно, воспользовавшись личным кабинетом на портале «Петербургское образование».

Пополнить лицевой счет Вашего ребенка можно на сайте school.glolime.ru. Альтернативно, перейти на сайт пополнения карты, можно с сайта нашего комбината www.thivanov.ru, нажав на изображение терминала под левым меню.

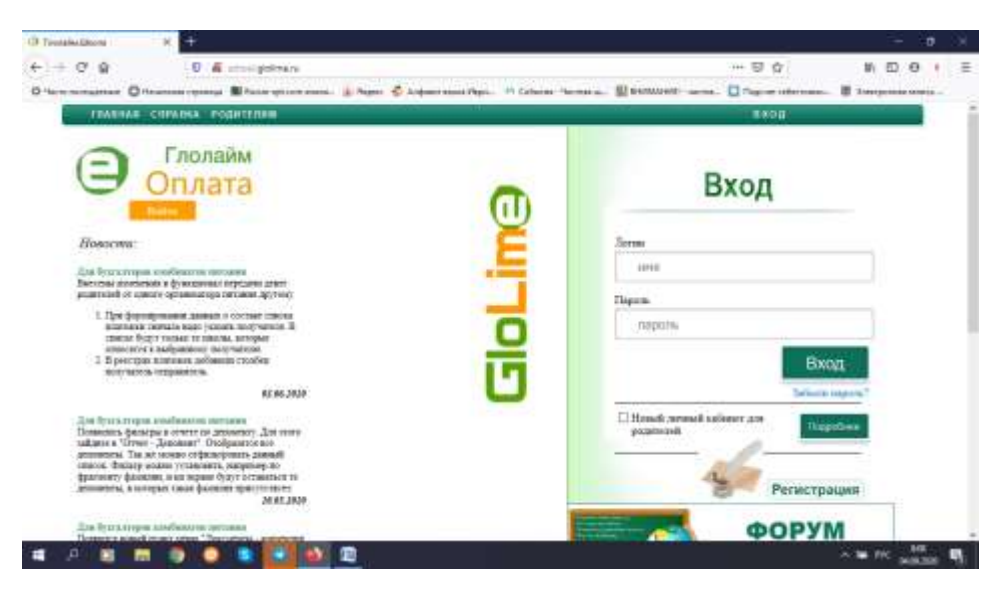

1. На сайте school.glolime.ru в левом верхнем углу находим ГЛОЛАЙМ Оплата

- 2. Нажимаем на «Войти»
- 3. Выбираем способ оплаты

## ДЛЯ ФРУНЗЕНСКОГО Р-НА ОПЛАТА ЧЕРЕЗ СБЕРБАНК-ОНЛАЙН НЕДОСТУПНА!!!

для карты любого банка выбираем «Оплата банковской картой»

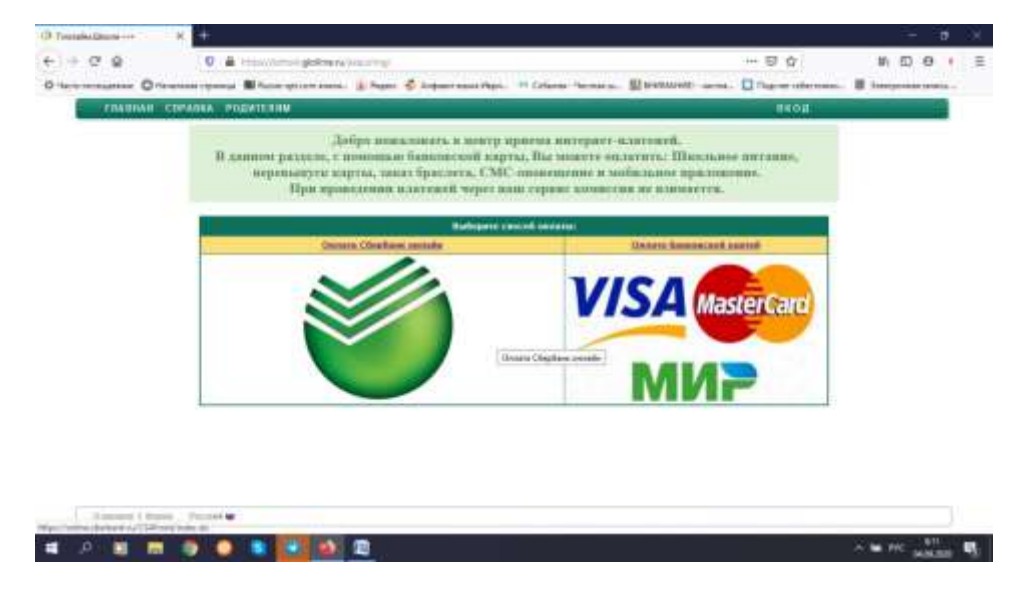

4. Далее в водим лицевой счет Вашего ребенка и нажимаем «Продолжить» (лицевой счет вводится без пробела между цифрами)

Если карта питания старого образца с напечатанной информацией, то номер лицевого счета находится справа, под Отчеством

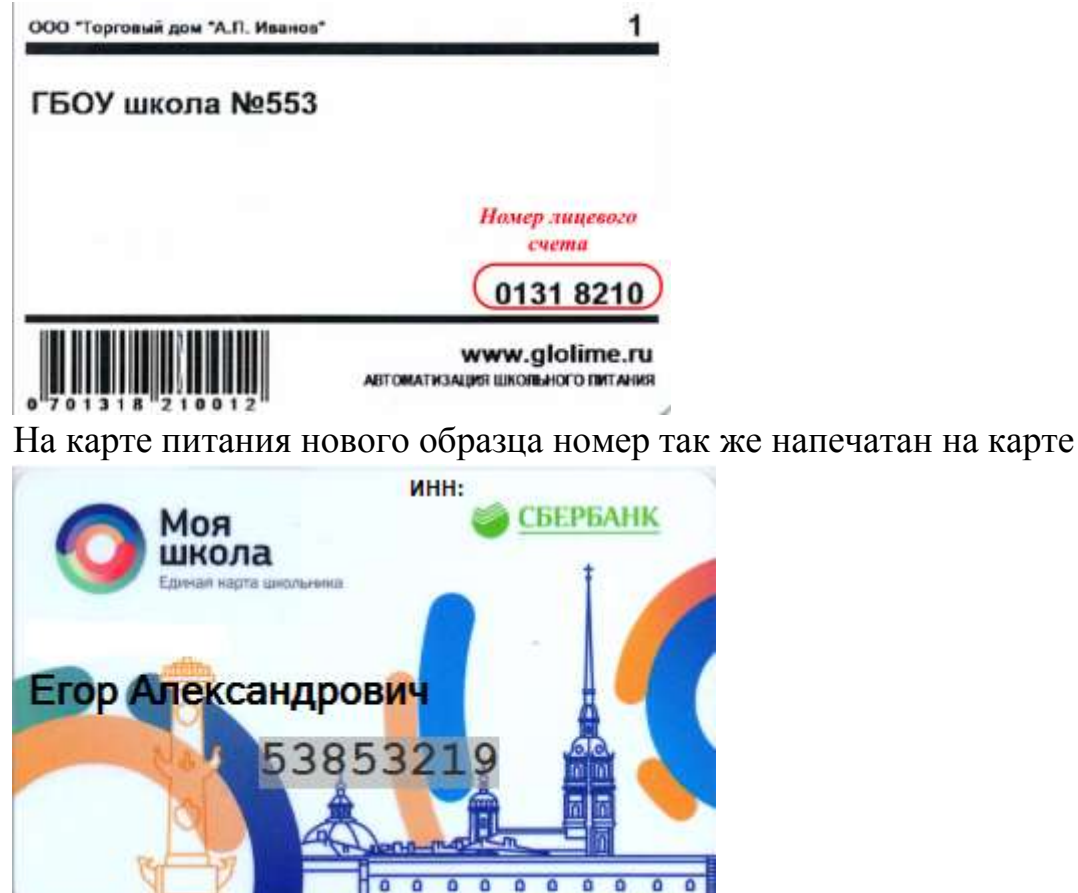

|                                                                                                    | Для внесения<br>Для внесения<br>про санховской кар                                                                                                    | С лафиятный Пере. 19 г<br>оплаты введите<br>ребінкка                                                                                                    | слон чоны. Шен<br>в номер лицево<br>ас                                                                                                    | р — 9 ф<br>шин — Варин<br>Кот                                                                             | 94, D. O. 4<br>Annual II Transmission |
|----------------------------------------------------------------------------------------------------|----------------------------------------------------------------------------------------------------|----------------------------------------------------------------------------------------------------|----------------------------------------------------------------------------------------------------|----------------------------------------------------------------------------------------------------|---------------------------------------|
| ORJATA C HOMO                                                                                                    | Праводного на странования<br>Для внессния<br>Право Балловской кар                                                                                                    | С нарани прод. на с<br>с оплаты воедите<br>ребінка<br>Правлика                                                                                                    | е номер лицево<br>at                                                                                                    | посчета                                                                                                   | derenan                               |
| ORLAATA C ROMOO                                                                                                    | Для внесения<br>прао балковской кар                                                                                                    | а оплаты введите<br>ребінка                                                                                                    | е номер лицево<br>at                                                                                                    | го счета                                                                                                  |                                       |
| ORJANA C HOMO                                                                                                    | Для внесения<br>прио банковской кар                                                                                                    | а оплаты введите<br>ребінка<br> <br>  Правите                                                                                                    | е номер лицево<br>а:                                                                                                    | го счета                                                                                                  |                                       |
| OBJATA C BOMO                                                                                                    | III-DI GARROBCROĤ KAP                                                                                                    | (Goggineers                                                                                                    | ă.                                                                                                    | i la                                                                                                    |                                       |
| OBLIATA C HOMO                                                                                                    | цью банковской кар                                                                                                    | (Tpogenerate)                                                                                                    |                                                                                                    |                                                                                                    |                                       |
| OBJATA C BOMO                                                                                                    | цью банковской кар                                                                                                    |                                                                                                    |                                                                                                    |                                                                                                    |                                       |
| output c nonto                                                                                                    | the second second second second                                                                                                    | The                                                                                                    |                                                                                                    |                                                                                                    |                                       |
| War have been a second and a                                                                                                    |                                                                                                    |                                                                                                    |                                                                                                    |                                                                                                    | No.                                   |
| The second contents tool                                                                                                    | е с зозпшено онришиское сарти в                                                                                                    | и сочтаетствующих странно                                                                                                    | SC CRIEFS MECORODICIO MILLEO                                                                                                    | IF RECENT CONTRACTOR                                                                                      | s suprose.                            |
| Optimus aposectedant selae                                                                                                    | saudorstasoners uted (foem                                                                                                    | contrastic reaction passes o an                                                                                                    | CHOILE STREAM PLAN DEPARTMENT                                                                                                    | a sheraunen robi ciscitikoren                                                                             | ETERCARENT CHETTOR                    |
|                                                                                                    |                                                                                                    | VISA Contractor                                                                                                    | MNP                                                                                                    |                                                                                                    |                                       |
| Ouncanne nponseen                                                                                                    | oncomba                                                                                                    |                                                                                                    |                                                                                                    |                                                                                                    |                                       |
| The stations doesn't over<br>Theirs antequiverse obey<br>an opposite opposite<br>model was supported an<br>Theory way, and the same<br>B solves conversion and the<br>same | ы с трополнаю фластиковой карти-<br>степна заказа. Вы доставан будете-<br>вонто сервера, кат Вол будет вре-<br>ита сайк кассами! Территесь и о<br>анатериотали Вада наказ будет ум<br>акторомалия Вада наказ будет ум | г проведоние глатная по так<br>парала, на опосту «Остана I<br>данности постоя данные тати<br>истопа"<br>истопа"<br>истопат Пас о репутантата и<br>опостателя выполнаться в о<br>латы. | ану произворятся непосре<br>понимской хартой», при и<br>такжений харток, поналару<br>аторисалал<br>аторисалал<br>аторисалал<br>аторисалал<br>аторисалал | аттично после от оформан<br>по систем переклоти Пас<br>иль от антиризация.<br>Вака услования. В спутит от | 995                                   |

5. Выбираете услугу для пополнения. Если Вы хотите пополнить карту ребенка для питания выбираем услугу **«Горячее питание»** или **«Буфет».** Нажимаем «Продолжить»

|                  | AT ITUTERS                                                          |  |
|------------------|---------------------------------------------------------------------|--|
| Питания          | Дапалнительные услуги                                               |  |
| €Горячев питание | ОВосстановление карты                                               |  |
| OBydet           | ОЗаказать браслят                                                   |  |
|                  | С-СМС-оповещение                                                    |  |
|                  | О Платная верскя нобильного<br>приложения. Включая PUSH узедлиления |  |
| (Tpodoments)     | Отнениты                                                            |  |
| Ouvere annual    |                                                                     |  |

6. Указываем сумму к оплате и ставим галочку в строке «Я согласен с.....» нажимаем на кнопку «Перейти к оплате банковской картой»

| enalections-on N. M. Manufacture                                                                                                    | ana teater - 🛪 📓 Canada Sana 🛛 🛪 📓 Can                                                                                                    | Andreas R +                                                                                                    |         | - 0                              |
|----------------------------------------------------------------------------------------------------|----------------------------------------------------------------------------------------------------|----------------------------------------------------------------------------------------------------|---------|----------------------------------|
| + C & 0 # mm                                                                                                    | where it got a training of the second second s | 100-1000-000-0111000                                                                                                    | 8 ··· 8 | \$ \$ D 0 1                      |
|                                                                                                    | hane optimer word. 🔒 Pages 🗳 Ardjuner word Physio. 🕫 Car                                                                                                    | heres the maximum fill because                                                                                                    | 1       | er uternans. 📱 Terryenia aneis - |
| ГРАННАН КАРТЫ ПЕТИ ЕПРАЛКА РОСИТЕЛИИ 🐢                                                                                                    |                                                                                                    | CARRY DESIGN BY BY COL                                                                                                    |         |                                  |
|                                                                                                    |                                                                                                    | LAND.                                                                                                    | Taxa -  | radio, Santo Internet, Spannet,  |
|                                                                                                    | Горечее пита                                                                                                    | кие                                                                                                    |         |                                  |
|                                                                                                    | Cyrea a sa sa sa                                                                                                    | 180                                                                                                    | pref.   |                                  |
|                                                                                                    | 21 II CALLACOM C VERSION ANALOM & MANUA                                                                                                    | CHER MARAMENTICO AND CON                                                                                                    | 5 11    |                                  |
|                                                                                                    | REPERTA & ODDATE EAHKO                                                                                                    | BOKOR KAPTON                                                                                                    |         |                                  |
|                                                                                                    | Contraction of the second second                                                                                                    | Construction Const.                                                                                                    |         |                                  |
|                                                                                                    | He see a second second s  |                                                                                                    | - 11    |                                  |
|                                                                                                    |                                                                                                    |                                                                                                    |         |                                  |
|                                                                                                    | Descention                                                                                                    | Concept of the local division of the local division of the local d |         |                                  |
|                                                                                                    | Contraction of the second second second second second second second second second second second second second s                                                                                                    | the state of the state of the s |         |                                  |
|                                                                                                    |                                                                                                    |                                                                                                    |         |                                  |
| Реквизиты волучателя плитеж                                                                                                    | * ·                                                                                                    |                                                                                                    |         |                                  |
| PEKERSITM                                                                                                    |                                                                                                    |                                                                                                    |         |                                  |
| AO "Konferent come to serve ant serve                                                                                                    | "Berne"                                                                                                    |                                                                                                    |         |                                  |
| Юредический царт:                                                                                                    | NAMES OF THE STREET STREET                                                                                                    |                                                                                                    |         |                                  |
| 192171, x Casar-Henepolypt, np. Obyxea<br>OCPH 1067047826885                                                                                                    | actoli ofopusta, and 177 ant A. troat 421.319.619.719                                                                                                    |                                                                                                    |         |                                  |
| BRIGKINN 1011341830-701103001                                                                                                    |                                                                                                    |                                                                                                    |         |                                  |
| Bancourse prostance                                                                                                    | New Table Classics Research                                                                                                    |                                                                                                    |         |                                  |
| pre environmente de la competition de la competitione de la competitione de la competitio | argeon tenus toto «Corputer rocanti                                                                                                    |                                                                                                    |         |                                  |
| E.C. Marcal I and Control and Control of Control of Con |                                                                                                    |                                                                                                    |         |                                  |
| EEE 044800603                                                                                                    |                                                                                                    |                                                                                                    |         |                                  |
| KORTAKTM                                                                                                    |                                                                                                    |                                                                                                    |         |                                  |

7. Далее вводим данные банковской карты и проводим оплату